Руководство к игре

# **Diablo I Hellfire**

## Настройка сетевого IPX протокола для Windows XP, 2000 и Vista

Данное руководство поможет Вам настроить Diablo Hellfire для мультиплеерной игры в Windows XP или 2000. Предусмотренные инструкции работают как при обычном/беспроводном LANсоединении, так и при виртуальном, известном под названием Hamachi.

> Original Version 1.0 3/28/07 Written by Splatz hellfirehamachi.splatz@xoxy.net

Multiplayer on Windows Vista By Redman1192

> Русская версия 1.1 9/23/08 Перевод от CrystalFX

## <u>Требования</u>

Данное руководство подразумевает, что выполнены следующие критерии:

- Установлен Diablo 1
- Установлен аддон Hellfire
- Установлен патч версии 1.01 для Hellfire
- Применен т.н. Multiplayer Hack

## **FAQ по требованиям**

Где мне найти патч версии 1.01 для Hellfire и Multiplayer Hack? <u>http://web.archive.org/web/20010610015844/http://www.diabloii.net/hellfire/mphell</u> <u>fire.shtml</u>

Как мне узнать, установлен ли патч 1.01 для Hellfire? Когда Вы запускаете Hellfire, в нижнем левом углу отображается текущая версия игры.

Как мне узнать, применен ли т.н. Multiplayer Hack? В главном меню игры Hellfire появляется новая строчка, "Multi Player".

### Настройка в Windows XP и 2000

1. В Панели управления, откройте Сетевые подключения.

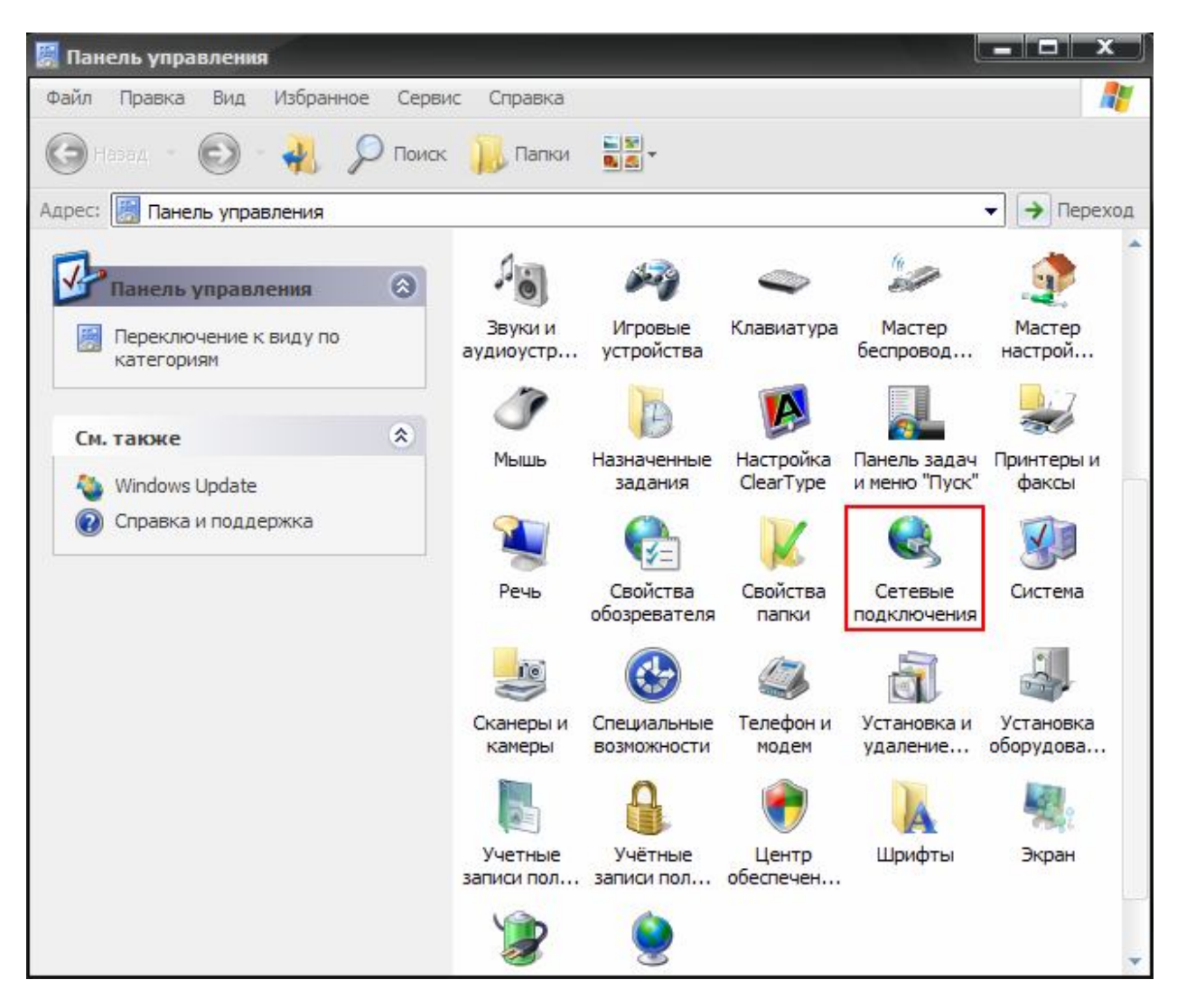

2. Найдите Подключение по локальной сети, и правой кнопкой мыши в контекстном меню выберите пункт Свойства.

|                                                                                                    | одключение по локальной                                                                                                    |
|----------------------------------------------------------------------------------------------------|----------------------------------------------------------------------------------------------------|
| Подсказка: Если у Вас несколько<br><b>LAN-соединений</b> , выберите то,<br>которое будет использоваться для<br>соединения с другими игроками.<br>Если игра будет происходить<br>через <b>Натасhi</b> , необходимо<br>выбрать адаптер <b>Натасhi</b> . | ти<br>одключено<br>Отключить<br>Состояние<br>Исправить<br>Подключения типа мост<br>Создать ярлык<br>Удалить<br>Переименовать |
|                                                                                                    | Свойства                                                                                                    |

ЛВС или высокоскоростной Интернет

3. Нажмите на кнопку Установить...

| ощис         | Проверка подлинности                             | Дополнительно               |
|--------------|--------------------------------------------------|-----------------------------|
| Подкл        | ючение через:                                    |                             |
|              | VIA Compatable Fast Ethem                        | et адапт Настроить          |
| Компо        | ненты, используемые эти                          | им подключением:            |
|              | 🛓 Клиент для сетей Micros                        | soft 🔶                      |
|              | Kaspersky Anti-Virus NDI                         | S Filter                    |
|              | у Служба доступа к файл<br>Процировник покотов ( | ам и принтерам сетей Micro  |
| 4            | а планировщик пакетов                            | 305                         |
| Vm           |                                                  | ить Свойства                |
| 0.000        |                                                  |                             |
| Поз          |                                                  | еру поличать лостип к       |
| pec          | урсам в сети Microsoft.                          | opy north and goorgin it    |
|              |                                                  |                             |
|              |                                                  | начок в области увеломпений |
| TV-          | едомлять при ограниченно                         | ом или отсутствующем        |
| V Y B        | ключении                                         |                             |
| V УВК<br>ПОД |                                                  |                             |

4. Выбрав пункт Протокол, нажмите кнопку Добавить...

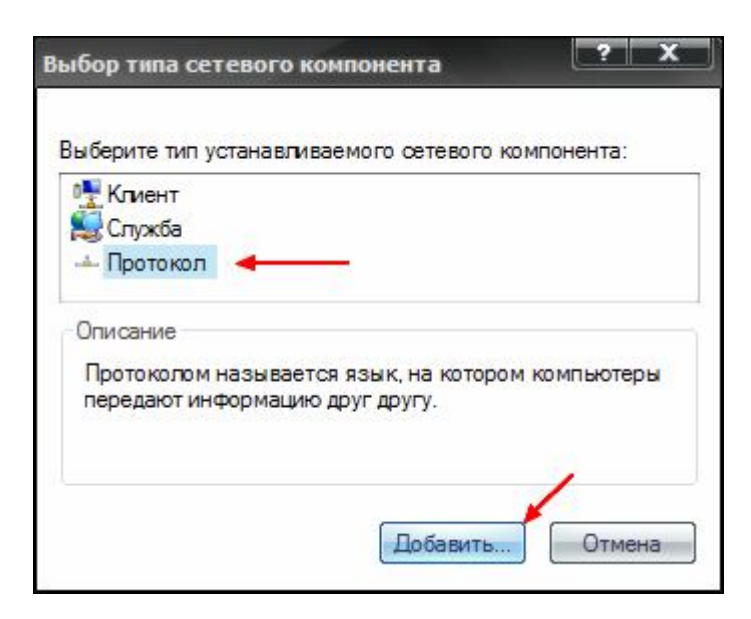

5. Найдите строчку "**NWLink IPX/SPX/NetBIOS-совместимый транспортный протокол**", и нажмите **OK**.

| Выбор с                 | Выбор сетевого протокола 🛛 🔋 🗙                                                                                               |                                                           |  |
|-------------------------|----------------------------------------------------------------------------------------------------|-----------------------------------------------------------|--|
| <u> </u>                | Выберите сетевой протокол, который треб<br>нажмите кнопку ОК. При наличии установо<br>компонента, нажмите кнопку "Установить | уется установить, и<br>чного диска для этого<br>с диска". |  |
| Сетен                   | вой протокол:                                                                                                    |                                                           |  |
| A Mic                   | crosoft TCP/IP версии 6                                                                                                    |                                                           |  |
| а Др                    | райвер сетевого монитора                                                                                                    |                                                           |  |
| A NV                    | VLink IPX/SPX/NetBIOS-совместимый транспор                                                                                   | отный протокол 🔸 ————                                     |  |
| <mark>е Др</mark><br>Св | райвер имеет цифровую подпись.<br>едения о подписывании драйверов                                                            | Установить с диска                                        |  |
|                         |                                                                                                    | ОК Отмена                                                 |  |

6. Вы вернетесь на главную страницу **Свойств** для **Подключений по локальной сети**. В нижней части окна нажмите **ОК**; что сохранит все проведенные настройки. (см. Примечание 1)

| Подкл | ючение через:<br>VIA Compatable Fast Ethem                                                         | рет адапт б                              | Lin erre surra |
|-------|----------------------------------------------------------------------------------------------------|------------------------------------------|----------------|
| Компо | ненты, используемые эти                                                                            | им подключени                            | пастроить      |
|       | Клиент для сетей Micro<br>Kaspersky Anti-Virus NDI<br>Служба доступа к файл<br>Планировщик пакетов | soft<br>S Filter<br>ам и принтера<br>QoS | м сетей Міск   |
| Уст   | ановить Удал<br>хание                                                                              | ить                                      | Свойства       |
| При   | подключении вывести з                                                                              | начок в облас                            | ти уведомлени  |

7. Если в системе больше одного Сетевого адаптера (включая VPN и dialup), необходимо отключить IPX для **всех** подключений **кроме** того, которое Вы будете использовать для игры в Diablo Hellfire. (см. Примечание 2)

Для каждого подключения, которое **не** будет использоваться, выберите Свойства. Найдите строчку IPX-протокола и снимите галочку с левой стороны. Нажмите OK.

| Подключение по     | локальной                                                                                                    | Общие Проверка подлинности Дополнительно                                                                                                    |
|--------------------|----------------------------------------------------------------------------------------------------|----------------------------------------------------------------------------------------------------|
| сети<br>Подключено | Отключить<br>Состояние<br>Исправить<br>Подключения типа мост<br>Создать ярлык<br>Удалить<br>Переименовать<br>Свойства | Подключение через:<br>✓ VIA Compatable Fast Ethemet адапт Настроить<br>Компоненты, используемые этим подключением:<br>✓ ▲ NWLink NetBIOS<br>▲ NWLink IPX/SPX/NetBIOS-совместимый транспорт<br>✓ ▲ NWLink IPX/SPX/NetBIOS-совместимый транспорт<br>✓ ▲ Ответчик обнаружения топологии уровня связи<br>✓ ▲ Поотокол Интеонета (TCP/IP)<br>✓ Свойства<br>Описание<br>Позволяет данному компьютеру получать доступ к<br>ресурсам в сети Microsoft. |

8. Теперь система готова для игры в Diablo или Hellfire, используя IPXпротокол. Если для игры Вы хотите использовать другое LAN-подключение, необходимо убедиться, что IPX включен только в одном действующем LANподключении. (см. Примечание 3)

## **Настройка в Windows Vista**

#### Вам понадобятся:

- Microsoft Virtual pc 2007. Ссылка: <u>http://www.microsoft.com/windows/downloads/virtualpc/default.mspx</u>
- Установочный диск Windows XP SP1/2
- Hamachi версии 1.0.1.5. Ссылка: <u>http://thehell.narod.ru/downloads.html</u>

Распакуйте Hamachi на диск С:\

Также на Вашем компьютере уже должны быть установлены Diablo, Diablo: Hellfire, а также, по желанию, мод THE HEL. Данный мод можно загрузить с сайта: <u>http://thehell.narod.ru/downloads.html</u>

#### Выполнив условия выше, следуйте дальнейшим инструкциям:

Установите Microsoft Virtual PC.

После чего, в программе создайте новую виртуальную машину (с настройками поумолчанию) Присвойте ей имя, к примеру, WinXp или любое другое, какое пожелаете.

В верхнем меню программы кликнув на *File*, выберите "*Virtual Disk Wizard*". Отметьте пункты *New disk* и *New hard disk*, после чего укажите, где Вы хотите сохранить новый виртуальный жесткий диск (например, Рабочий стол), далее выберите опцию *Dynamically expanding*, а также укажите требуемый размер, на следующей странице нажмите *Finish*.

Теперь в VPC console кликните правой кнопкой на вашей виртуальной машине. Выберите "*Settings*" и в пункте "*Hard disk 1*" в правой части окна поставьте галочку напротив "*Virtual hard disk file*:" и укажите место, куда Вы в прошлом шаге сохранили виртуальный жесткий диск.

Нажмите "ОК" внизу окна настроек.

Один раз кликните по вашей виртуальной машине и нажмите кнопку "*Start*". Когда потребуется, вставьте в привод установочный диск с Windows XP sp1/2/3 и, кликнув на "*CD*" в верхней части окна, выберите "*Physical Drive X*" (где X ваш CD-привод).

После чего, в верхнем меню нажмите *Action* и выберите "*Reset*". Подтвердите перезагрузку в следующем окне. После перезагрузки должно появиться установочное окно с Windows XP. Через меню сделайте полную установку и Вы окажитесь на Рабочем столе Windows XP, приступайте к следующему шагу.

Примечание: Правая кнопка Alt переключает Вашу мышь с виртуальной машины на реальный Рабочий стол. Чтобы вернуться, снова щелкните по Виртуальной машине.

В меню Виртуальной машины, нажмите *Action* и выберите "*Install or update Virtual machine additions*". Пройдя через окна установки, кликните *Edit* в верхней части окна и выберите "*Settings*".

Найдите "*Folder sharing*", ив правой части окна нажмите на "*Share folder*. Вы попадете на диск C:\.

Теперь укажите куда Вы распаковали Hamachi (диск С:\) и установите его. Создайте ярлык на Рабочем столе (для быстрого доступа).

Также из папки с установленной игрой (диск C:\) на Рабочий стол поместите ярлык на запускаемый файл (для мода это: TheHell.exe).

Далее настройка полностью соответствует пунктам 1-8 из установки для Windows XP/2000.

#### Сетевая игра в моде The HELL

Запустите Hamachi, (создайте аккаунт, если у Вас его еще нет) и по адресу "Configure Hamachi -> Preferences -> System" снимите галочку с пункта "Automatically update Hamachi".

Нажмите кнопку "*Create or Join an existing network*", далее "Join an existing network". В появившемся окошке вводим логин: "thehello1" (без кавычек, точно так как написано, все чувствительно к регистру) и пароль: "mordor". (Если все же не можете присоединиться, значит, скорее всего сеть переполнена. Попробуйте сети 'thehello2', 'thehello3', 'thehello4', и т.д. Пароль все тот же: "mordor".). Также существует специальная московская сеть: "th\_msk\_01".

Если вы решили поиграть со своим приятелем через Hamachi, то вы оба должны быть в одной и той же сети Hamachi, а не в разных (то есть, например, вы оба должны быть в сети thehellO4 чтобы видеть друг друга). Если вы хотите с приятелем поиграть вдвоем без случайных посетителей, создавайте свою сеть в Hamachi, дайте адрес приятелю чтобы он присоединился к сети и играйте.

Если все прошло успешно, то подключение есть и мы онлайн. Запускайте мод через файл TheHell.exe или созданный Вами ярлык с Рабочего стола.

Попав в главное меню игры, нажмите *Multiplayer*. Создайте нового или выберите существующего персонажа, после чего, выберите подключение через *Local Area Network IPX* (первый пункт).

Поздравляем, теперь Вы можете присоединиться и создать новую мультиплеерную игру в *THE HELL*!

**Примечание 1**: Для того, что бы IPX работал корректно, проверьте настройки. Значения по-умолчанию:

Internal Network Number: 00000000 Frame type: "Auto Detect".

**Примечание 2**: Причина того, что данное руководство советует пользователю отключать IPX во всех сетевых подключениях кроме одного, кроется в том, что само приложение Diablo Hellfire не предлагает игроку самому указывать, какое сетевое подключение будет использоваться. Diablo Hellfire просто использует первый адаптер в списке, который поддерживает IPX-протокол.

Как Вы могли догадаться, если подключение через Hamachi будет единственным в этом списке, тогда Diablo Hellfire автоматически выберет именно данное подключение. Это проверено. Опытные пользователи могут просто переназначить IPX-подключения, не блокируя все кроме Hamachi.

Список всех подключений можно увидеть, открыв командную строку и вписав команду, "ipxroute config". Подключения в начало данного списка имеют больший приоритет. Обратите внимание, что подключения "IpxLoopbackAdapter" и "NDISWANIPX" не являются реальными; автор не знает, что они означают.

```
C:\WINDOWS\SYSTEM32>ipxroute config

NWLink IPX Routing and Source Routing Control Program v2.00

Num Name Network Node Frame

1. IpxLoopbackAdapter 00000001 0000000002 [802.2]

2. Hamachi 0000000 7a790507f441 [802.2]

3. Local Area Connection 0000000 0011437154a1 [802.2]

4. NDISWANIPX 0000000 c07e20524153 [EthII] -
```

Пример списка подключений

Единственный путь, известный автору, как изменить порядок это в пункте 7 (отключение IPX-протоколов), нажать ОК, и снова включить IPX. Подключение будет перемещено вниз списка.

**Примечание 3**: Для большего удобства игры в Diablo Hellfire, все игроки могут использовать Hamachi постоянно; даже если они подключены через другую LAN сеть. В этом случае Вам не надо будет каждый раз изменять настройки подключений.

#### Рекомендации:

- Убедитесь, что все игроки используют одинаковую версию Hamachi.

## Обновления данного Документа

<u>1.1rus</u> Первая публичная версия